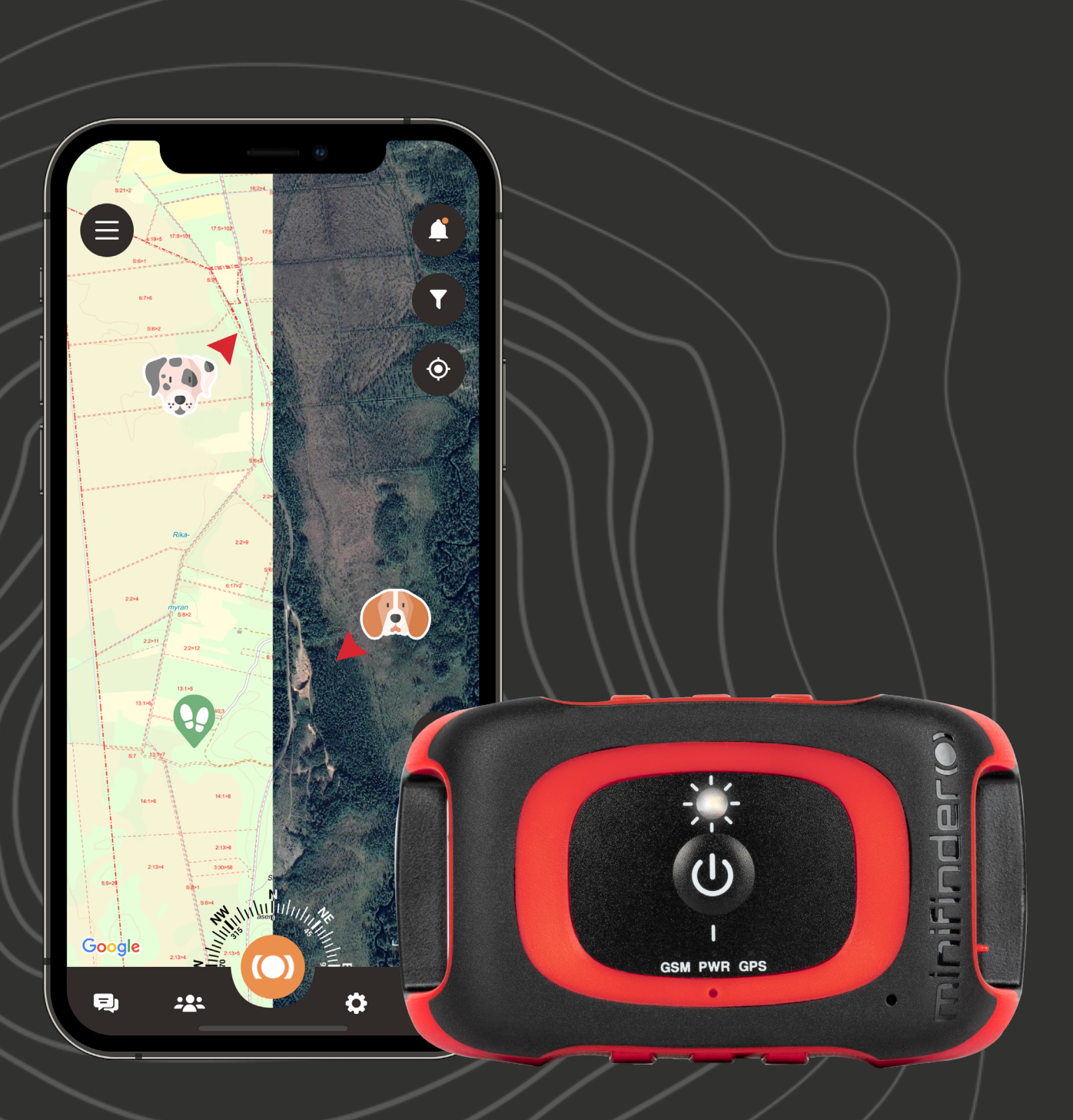

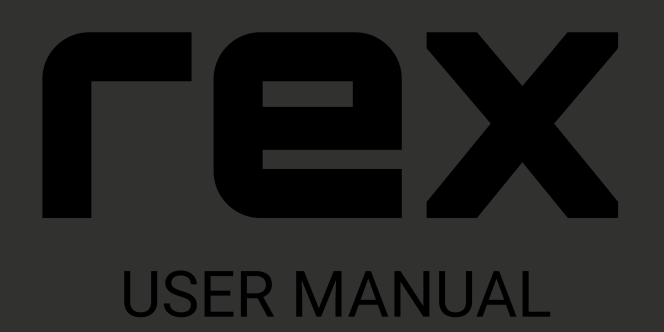

© 2023 MiniFinder® All rights reserved

# Thank you!

Thank you for purchasing your MiniFinder Rex, we are absolutely sure you made the right choice. Rex is full of smart features to help you monitor, protect and locate the animal at all hours of the day.

MiniFinder Rex primarily includes the ability to track in real time, but it's also possible to view position history and thereby examine the hunting dog's movements afterwards. The device is completely waterproof and can be used in all weather conditions.

Before you start using your Rex, please read this manual in it's entirety.

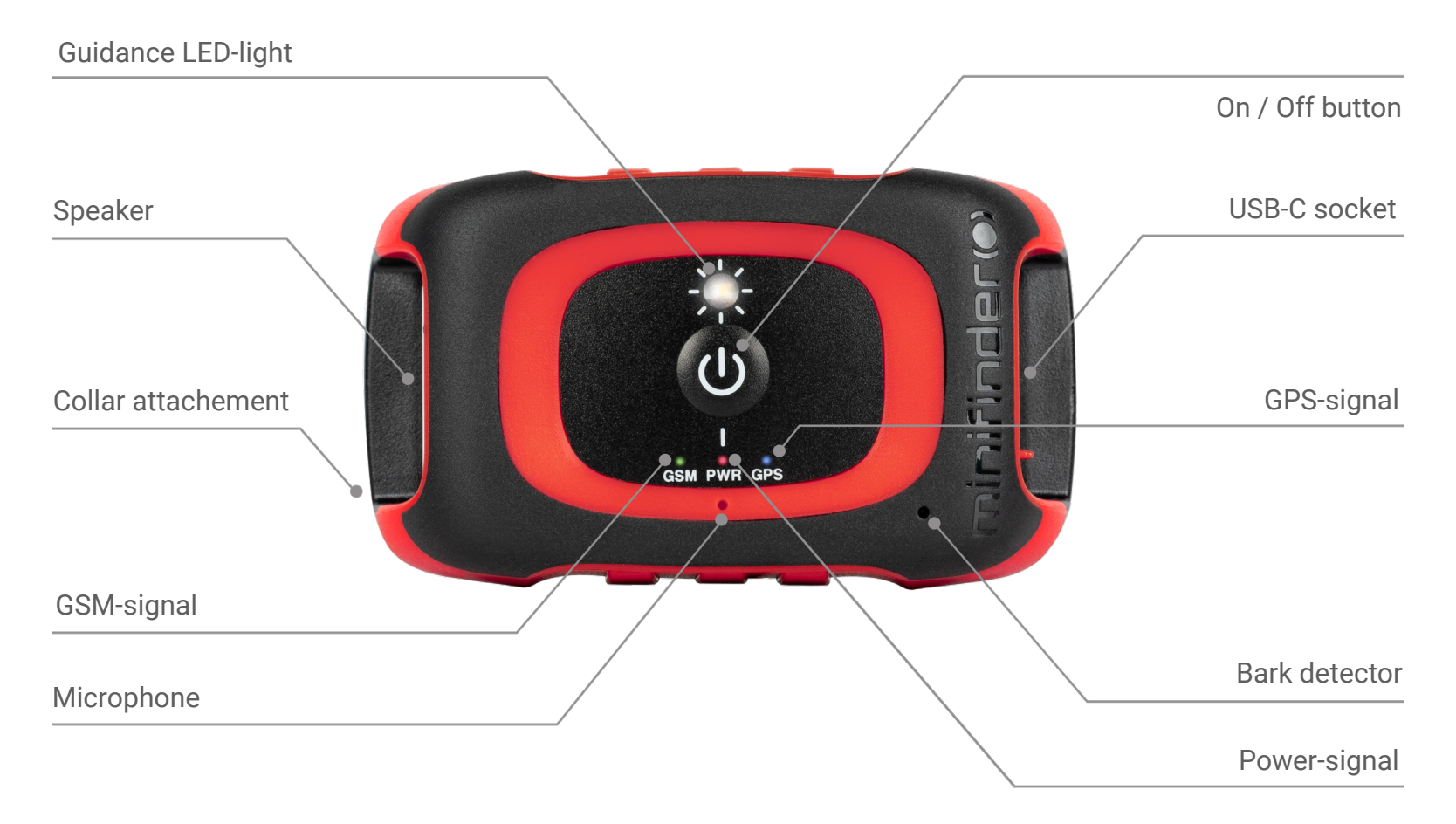

# Package contents

- 1. MiniFinder Rex
- 2. USB-C charging cable
- 3. Wall charger

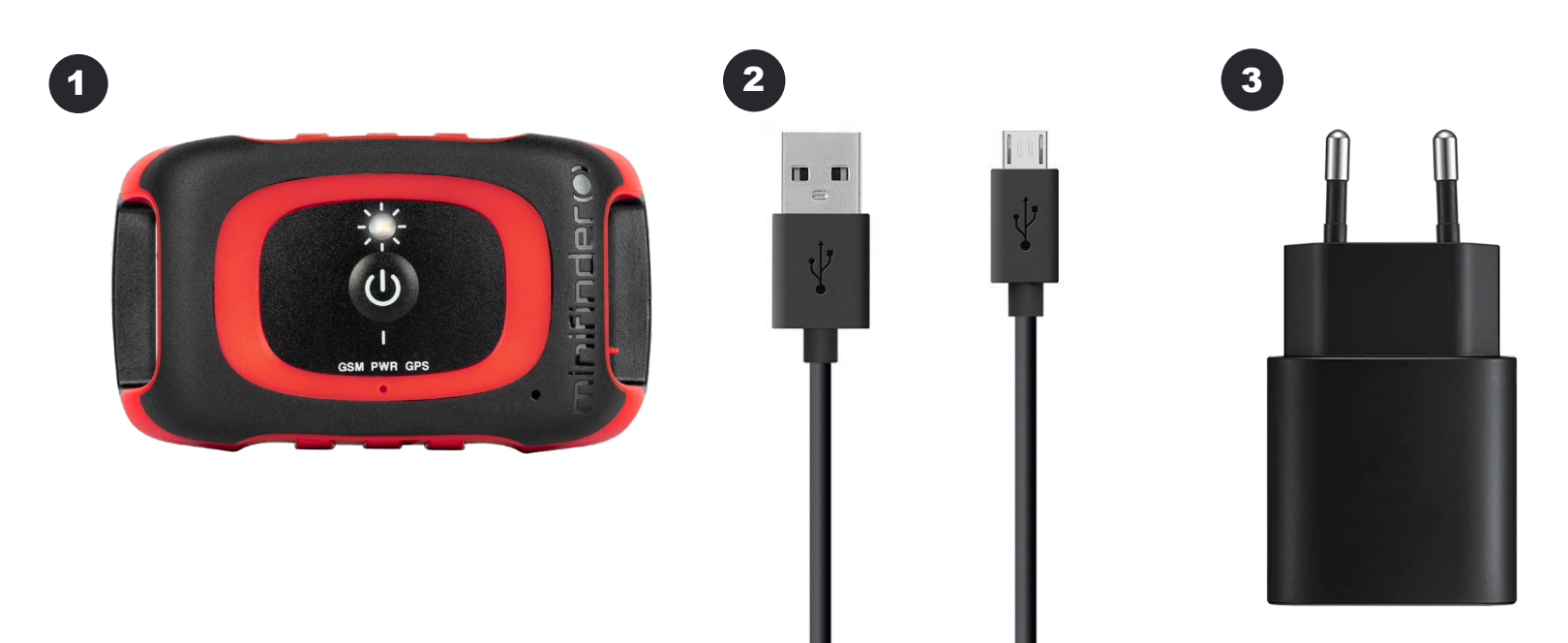

# LED lights

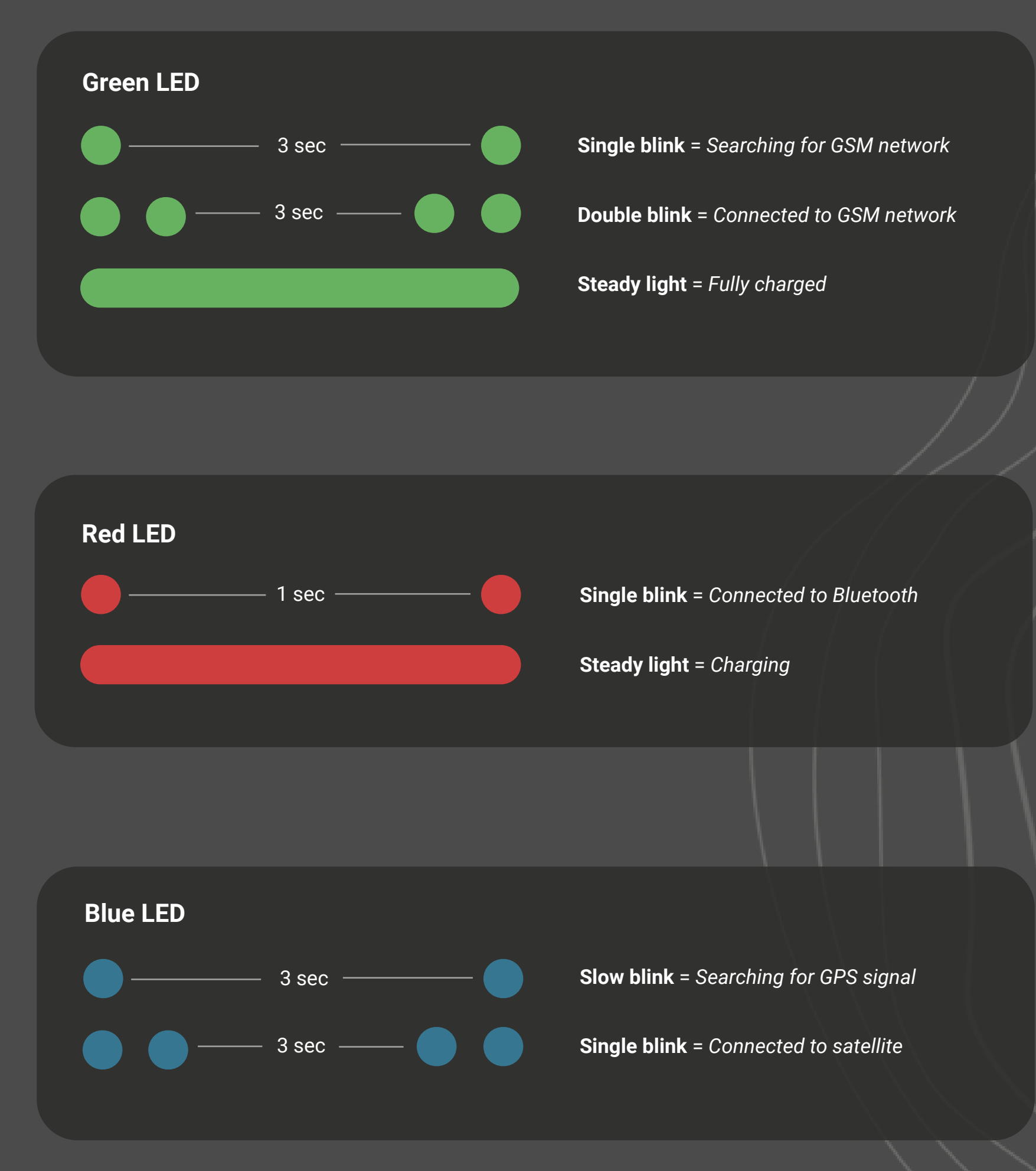

#### **Product management**

Before using your Rex for the first time, it's recommended to charge the unit for 3 hours. While charing, the red LED will blick slowly every 3 seconds. Once the battery is fully charged, the red LED will stay solid.

To turn on the unit, press the On/Off button until it vibrated and the LED starts blinking.

To turn off the unit, hold the On/Off button for 10 seconds until the LED shuts off.

#### Note!

1. During the shutdown process, the light will start flashing and continue to flash for 90 seconds until the device is powered off.

2. Rex is not compatible with a smart charger.

### **Download MiniFinder Hunter**

Introducing MiniFinder Hunter, the latest online community created exclusively for hunters across the globe. With our innovative app, you can now easily monitor you dog's location and seamlessly communicate with your hunting team during your hunting session!

Thanks to MiniFinder Hunter, you can effortlessly track your hunting dog and team members in real-time. The app comes loaded with features such as hunting grounds, tag placement, hunting teams and invitations to hunts. Navigate the forest effortlessly with your team by using the five different map types and compass built into the app.

Following your hunting session, you can quickly access the post-hunt history. Gain insight into where your dog has been by the re-play function and re-live the best moments from the hunt. Our app has answers to many of your hunt questions, and it's free!

Get started today by downloading the MiniFinder Hunter app from either the Apple App Store or Google Play. Simply search for "MiniFinder Hunter" and join our community of hunters worldwide.

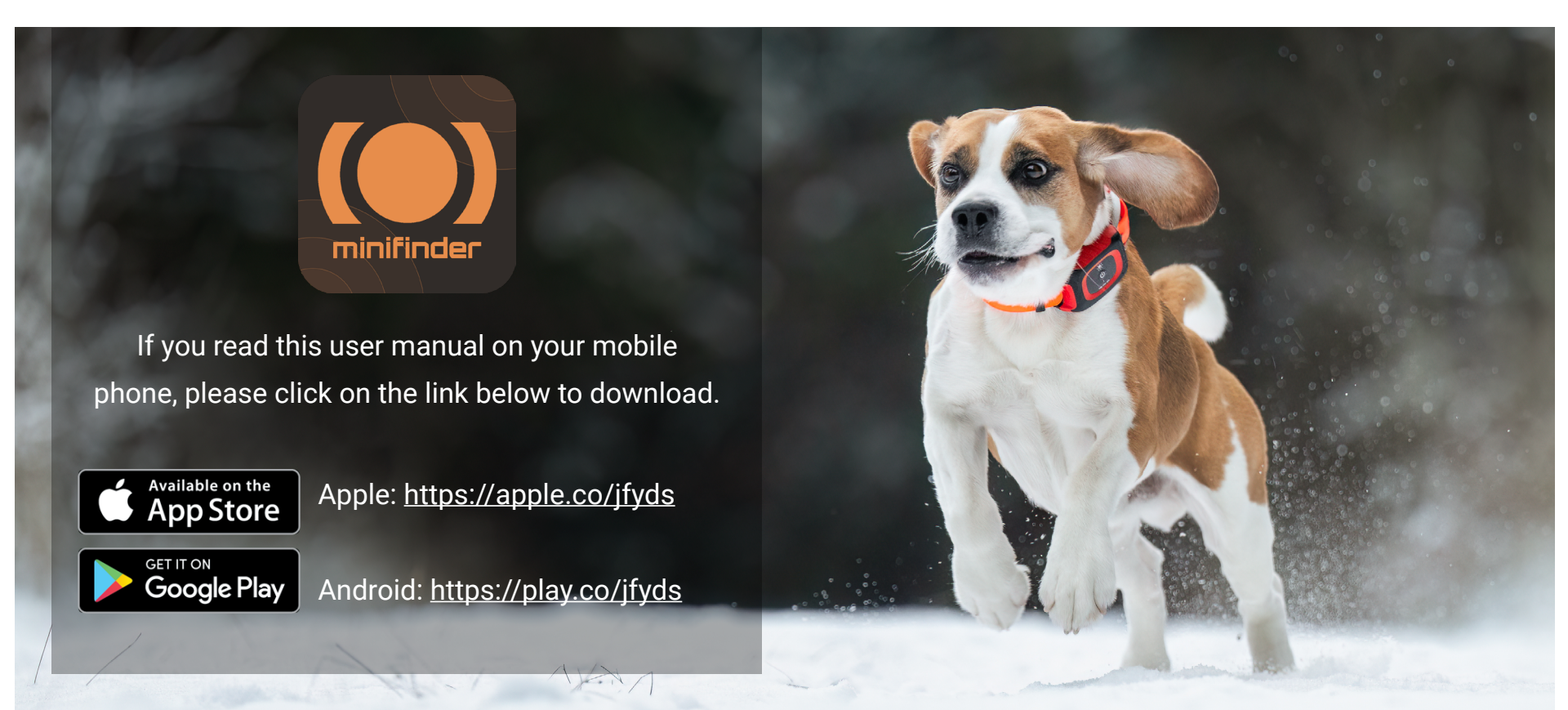

# Activate subscription

To activate your subscription and take advantage of the first year free, follow these simple steps:

- 1. Open the application and navigate to the Data Plan.
- 2. Click on the option "First year free of charge."
- 3. Choose the payment method "Google Play," "Apple Pay," or Credit card.
- 4. After the purchase is completed, a confirmation will be displayed.

#### **Cancellation of subscription**

If you have decided to terminate your subscription, follow these simple steps to complete the process:

- 1. Open the application and navigate to Subscription.
- 2. Click on Cancel subscription.

3. After you have canceled the subscription, MiniFinder's finance department will confirm the cancellation via email.

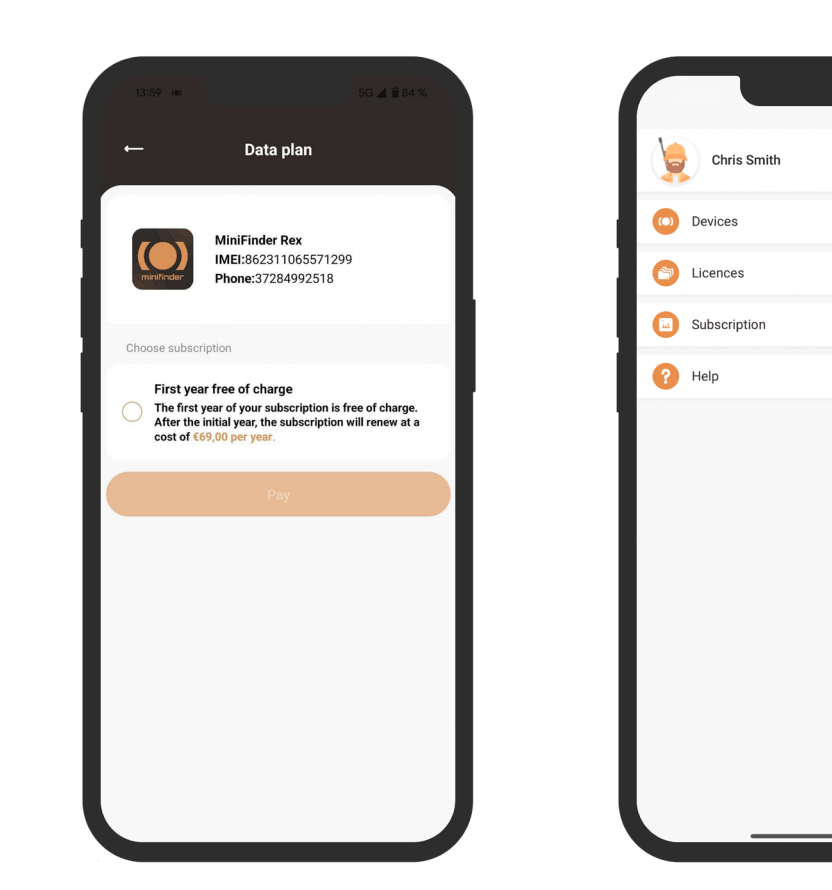

#### App overview

Once you have downloaded the app, the initial step is to create an account. Simply input your email address and a password to get started. Once logged in, you will be presented with an app overview, which is displayed on the right-hand side of your screen.

Within the overview, you will find a plethora of functions that will enhance your hunting experience, making it both more efficient and secure. In this manual, we will delve into some of the features offered by the app.

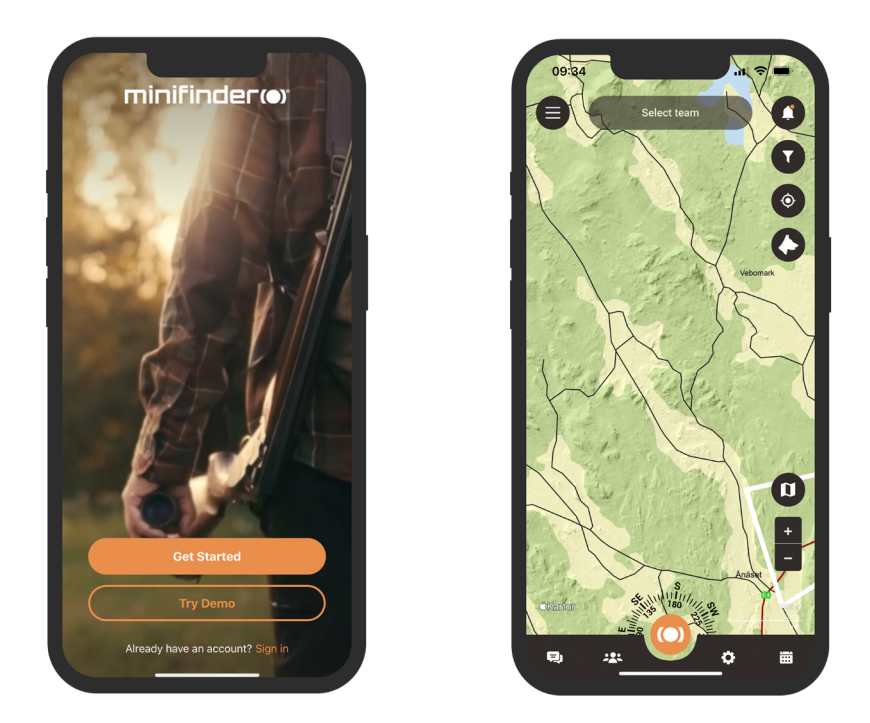

#### Menu

To access the quick menu, simply click on the orange MiniFinder button. This will allow you to quickly access key features such as the Tag function, Hunting grounds, and Teams.

Additionally, there is another menu located in the top left-hand corner of the screen. By clicking on this menu you access your profile, devices, licenses, subscription, and help function.

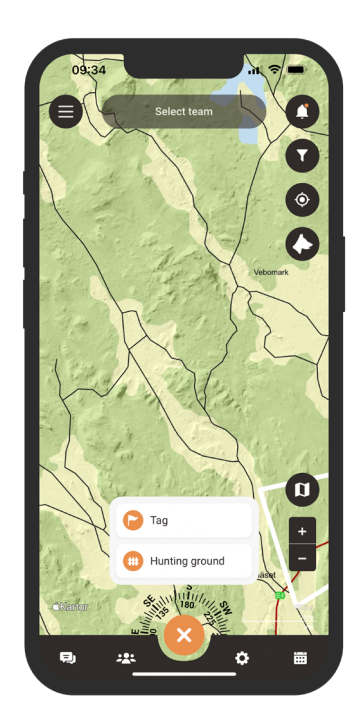

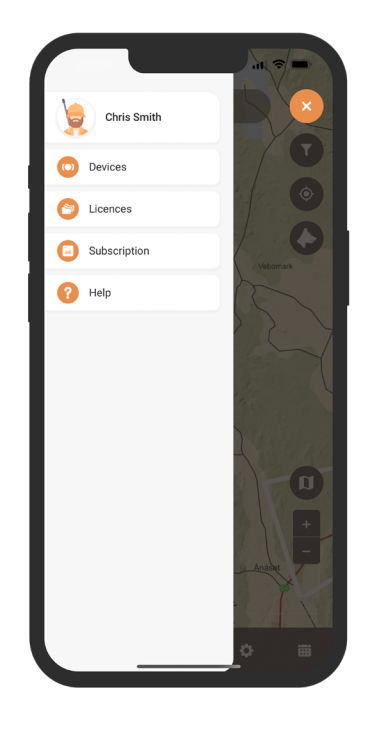

# **Profile settings**

To modify or add information to your profile, simply click on the manu located in the top left corner of the screen and select "Profile". This will take you to the Profile settings where you can easily make changes to your personal information, update your profile picture or change your password.

| Chris Smith<br>Devices<br>Clucences |          | Profile Settings           | ← Profile Settings         |
|-------------------------------------|----------|----------------------------|----------------------------|
| Subscription                        |          | Personal information       | Personal information       |
| P Help                              | Vebomark | Chris                      | Chris                      |
| -                                   |          | Smith                      | Smith                      |
|                                     |          | Reveljgränd 5              | Reveljgränd 5              |
|                                     |          | 35236 Växjö                | 35236 Växjö                |
|                                     |          | Sweden                     | Sweden                     |
|                                     |          | +468585855585              | +468585855585              |
|                                     | - Aniche | chris.smith@minifinder.com | chris.smith@minifinder.com |
|                                     |          | Account                    | Account                    |
|                                     | ○ ■      | Phane secured              | Chappen parsward           |

#### Add a new device

To add a new device to your account, navigate to the menu located in the top left corner of the screen and select Devices. From there, click on Add new device.

You will now have the option to scan the barcode on your MiniFinder Rex package to automatically populate the IMEI number. Alternatively, if the package is not available, you can manually input the IMEI number.

Next, you can choose a name for you device, update the profile picture, and select a color. Once you have completed these steps, simply click Save and your new device will be added to your account.

|              |          | ← Device list  | ← Add Device      |
|--------------|----------|----------------|-------------------|
| Chris Smith  | ×        |                |                   |
| O Devices    | 99       | Add new device |                   |
| Eicences     |          |                | Scan the Bar code |
| Subscription | Vebomark |                | <b>0</b> T        |
| Help         | 5        |                |                   |
|              |          |                | •                 |
|              |          |                | Name              |
|              |          |                | IMEL              |
|              |          |                | Add device        |
|              | Analati  |                |                   |
|              |          |                |                   |
|              | ¢ =      |                |                   |

#### **Device list**

To access a list of devices that have been added to your accout, select Devices from the menu. This will display a comprehensive list of your registered devices. By clicking on a specific device from the list, a drop-down menu will appear.

Within the drop-down menu, you will find two options. The first is Show on map, which will take you to the map where you can view your dog's real-time position. The second option is Profile settings, which we will explore in the next chapter.

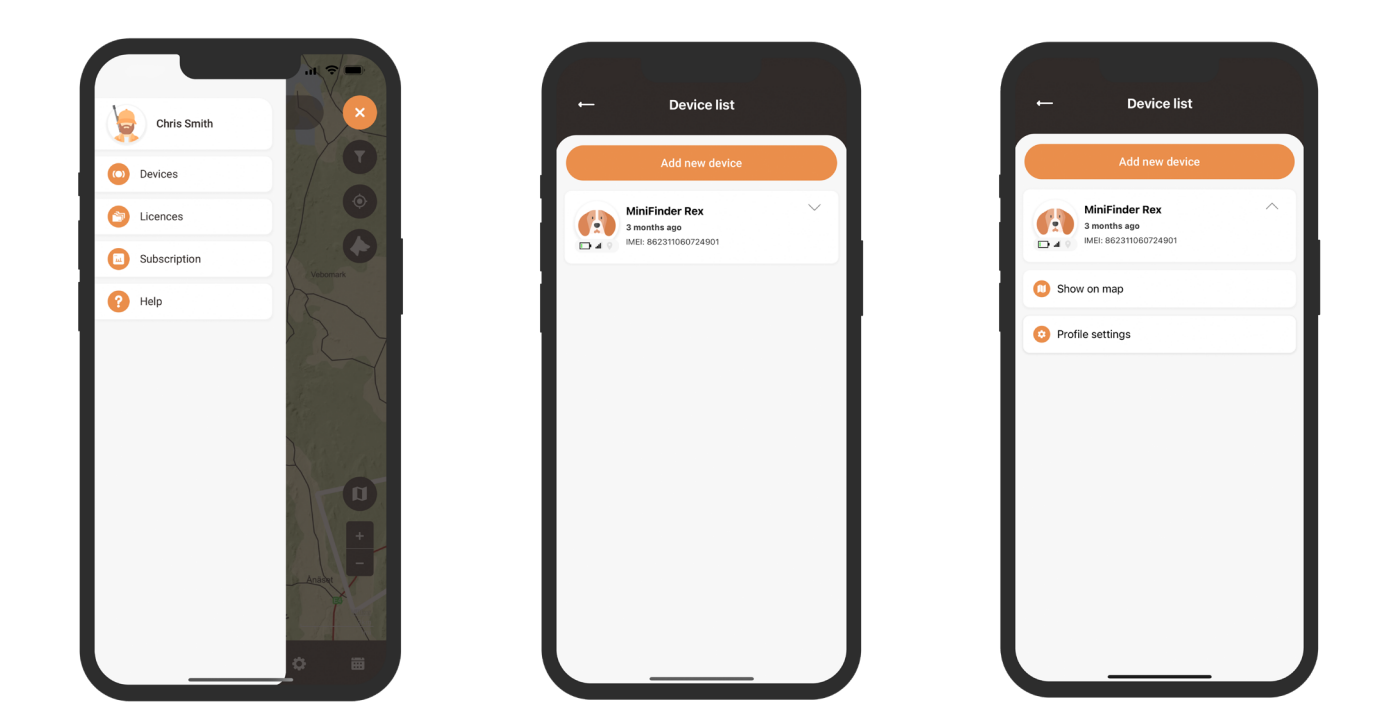

### **Device profile settings**

The Device profile settings section allows you to input specific information regarding you dog, such as its breed, date of birth, and wight. Furthermore, you can choose a different dog icon or upload a profile picture.

Once you have completed these steps, simply click Save to save your changes.

| ← Device list                                            | ← Device Profile              | 09:36 at $\Rightarrow$ =<br>← Device Profile                                                                                                    |
|----------------------------------------------------------|-------------------------------|----------------------------------------------------------------------------------------------------|
| Add new device                                           |                               |                                                                                                    |
| MiniFinder Rex A<br>3 months ago<br>MEL: 862311060724901 | Choose color                  | Name<br>MiniFinder Rex                                                                                                    |
| C Show on map                                            | Name                          | Details<br>Breed                                                                                                    |
| Profile settings                                         | MiniFinder Rex                | Jul 10, 2021                                                                                                    |
|                                                          | Details<br>Breed              | Gender                                                                                                    |
|                                                          | Jul 10, 2021                  | Weight Contract Contract Contr |
|                                                          | Gender<br>Measurements        | Height 🨑 20cm 😌                                                                                                    |
|                                                          | Weight - 6kg +                | Length 😑 35cm 🙂                                                                                                    |
|                                                          | Height - 20cm +               | Chest 🤤 30cm 🕂                                                                                                    |
|                                                          | Length S5cm +<br>Chest S0cm + | Neck 🗢 15cm 😯                                                                                                    |

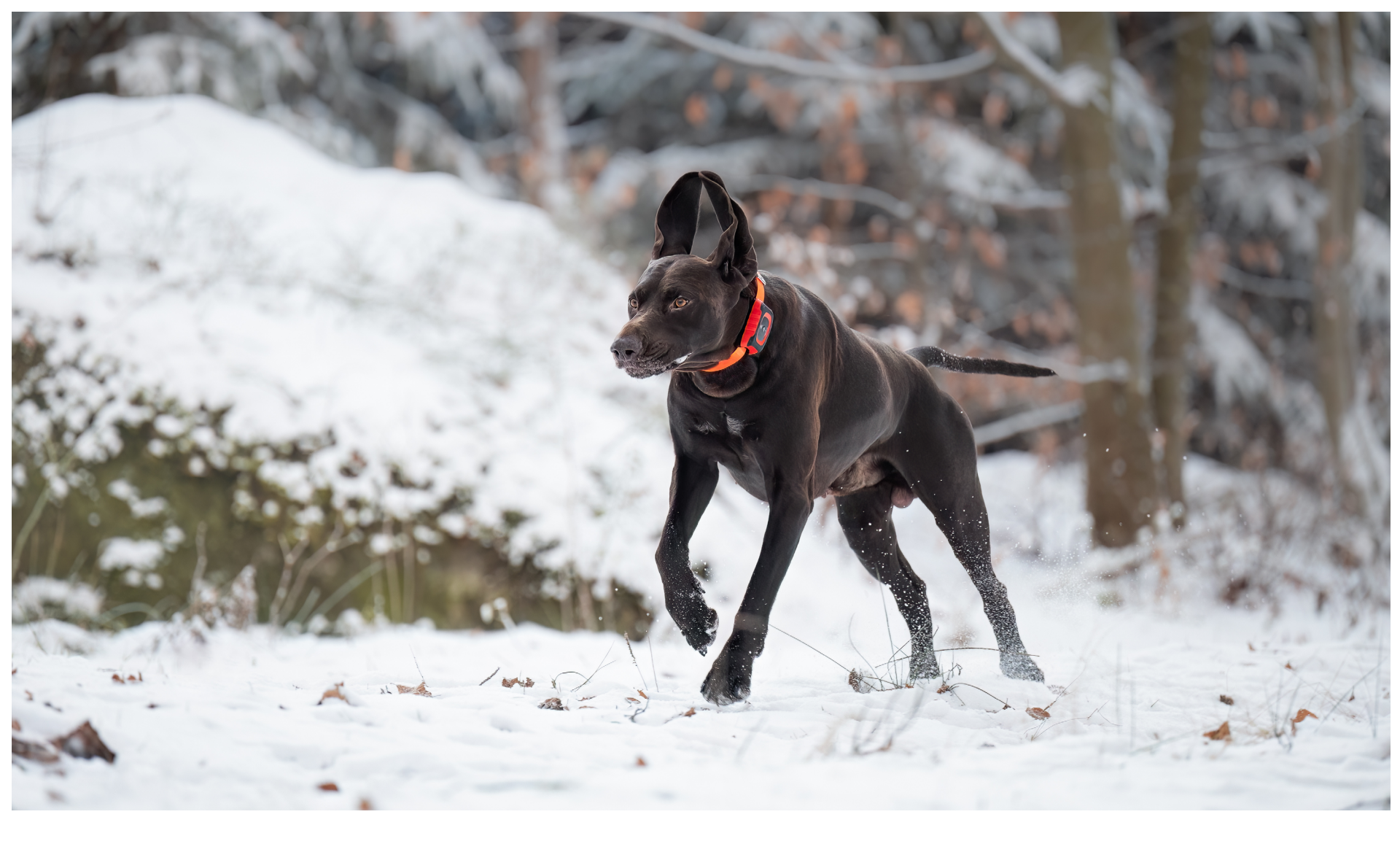

#### **Device panel**

The Device panel provides valuable insights into your dog's movement patterns. To access it, simply click on your dog's profile on the map.

From here, you can identify the dog's speed, distance and BPM, barks per minute. By scrolling up the menu, you have access to five different options: Update interval, call function, vibration, LED-light and sound signal. By simply clicking on the option you want to use, you can choose from the different elements presented to you.

If you keep scrolling down, you will reach "View profile" and "Settings".

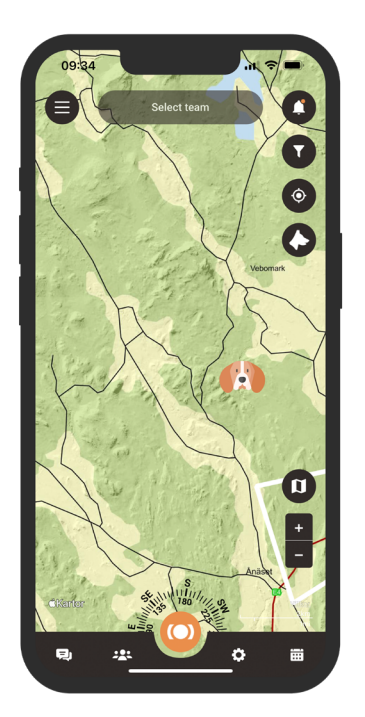

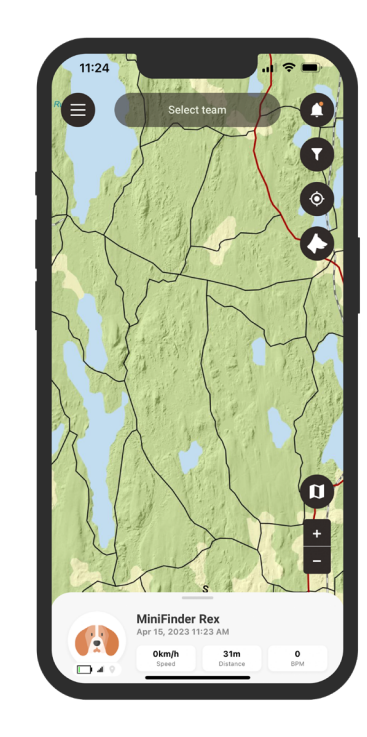

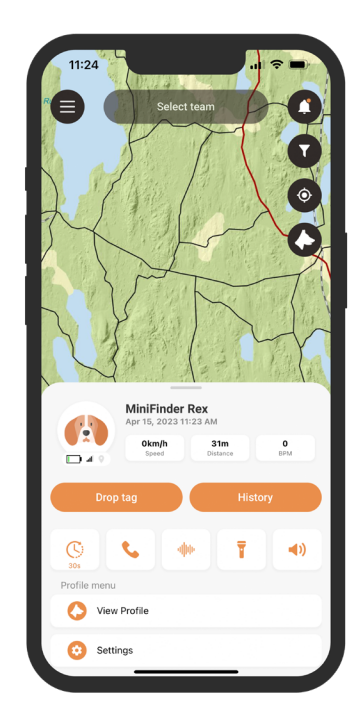

# **Device settings**

Clicking on Settings in the Device panel will take you to a page where you can adjust various settings to further enhance your hunting experieence.

From here you can share the dog's position, choose trail color, set the sensitivity of the bark detector and much more.

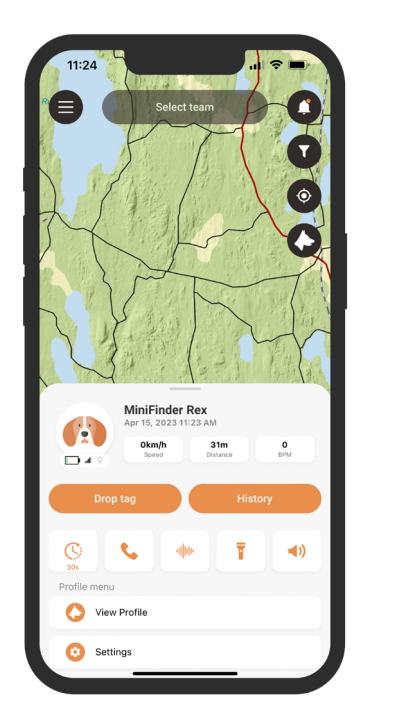

| Trails Bark Detector S Low battery alarm Hunting ground alarm Speed alarm Smart tracking Standing dog alarm |
|----------------------------------------------------------------------------------------------------|
| Bark Detector 5 Low battery alarm Hunting ground alarm Speed alarm Smart tracking Standing dog alarm        |
| Low battery alarm Hunting ground alarm Speed alarm Smart tracking Standing dog alarm                        |
| Hunting ground alarm                                                                                        |
| Speed alarm                                                                                                 |
| Smart tracking                                                                                              |
| Standing dog alarm                                                                                          |
|                                                                                                    |

# Hunting grounds

To create a hunting ground, access the Hunting ground function in the quick menu. Mark out the area you want to designate as your hunting ground by placing points on the map and connecting them. Give your hunting ground a name and choose a color before saving.

Once you have successfully created a hunting ground, you can then proceed to create a hunting team.

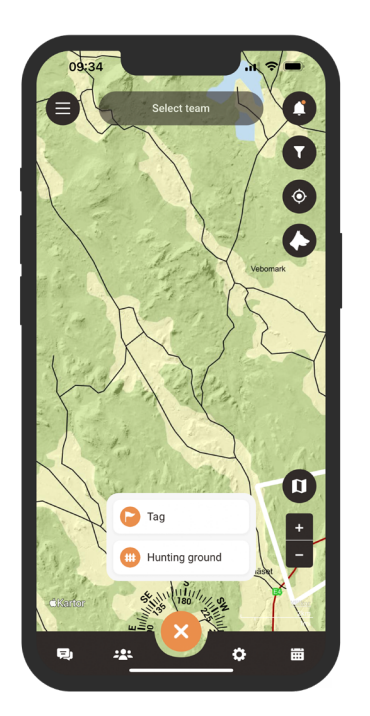

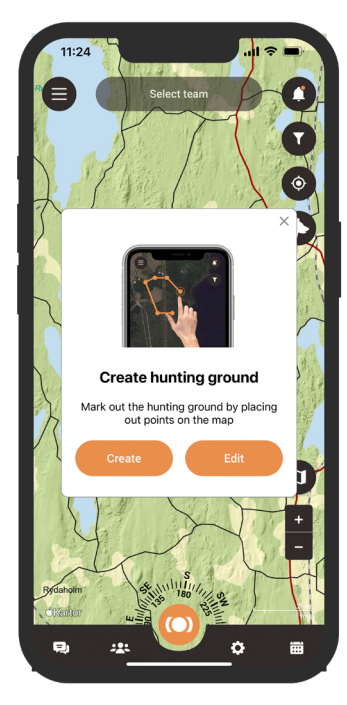

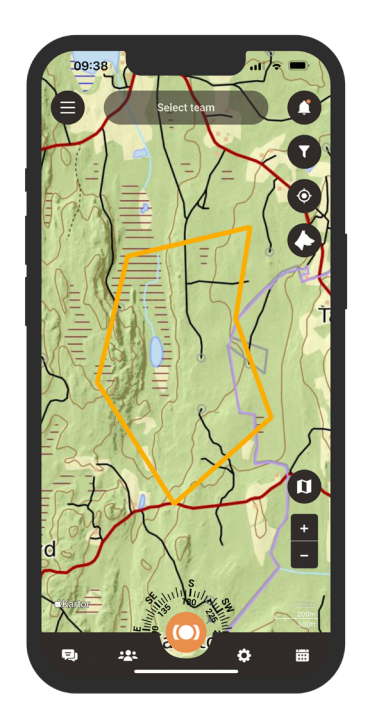

# Add contacts

To add contacts, go to the team icon located in the app footer. Find the Contacts icon and select it. This section is located in the middle of the panel and gives you access to your contact list. To add a new contact, click on the plus sign next to the search function.

Now you can add a new contact in three different ways:

- 1. Easily import your existing contacts from your phone to MiniFinder Hunter.
- 2. If you have the person's email address, enter it in the designated field.
- 3. If the person is nearby, you can easily scan the person's QR code, which they can find in their profile.

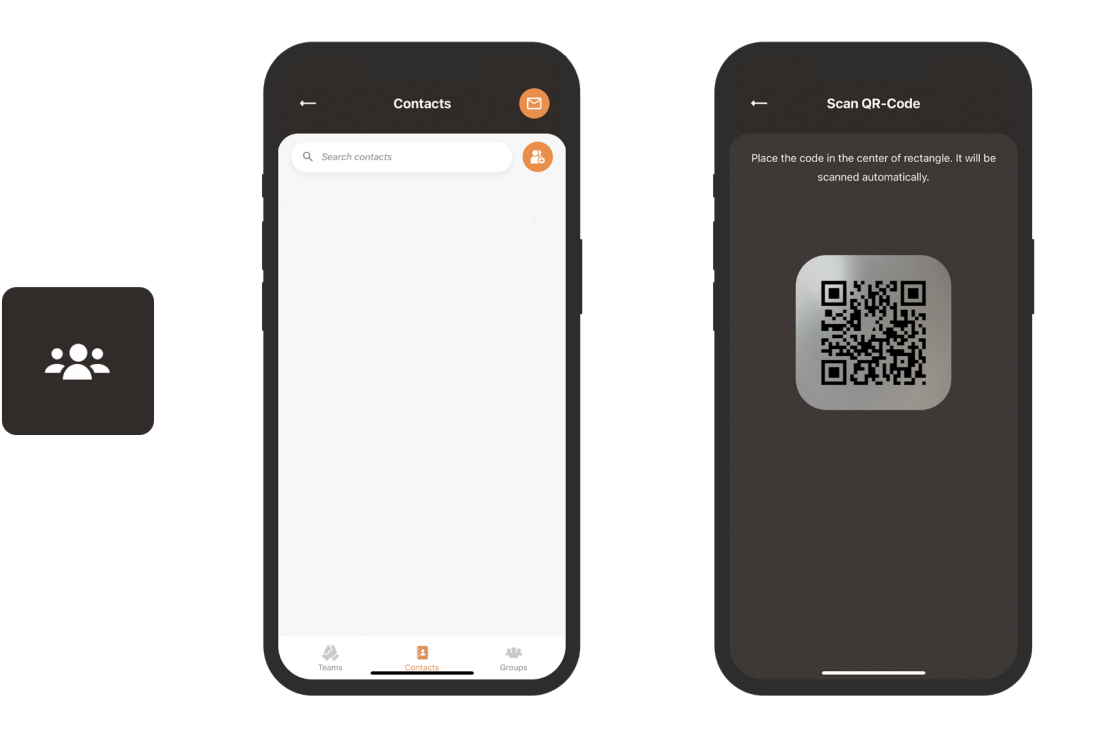

# Share position

To share your own position or your dog's position, open your contact list again. Look up the person you want to share your position with and press their name to open their profile.

Once you're in the profile view, you have the option to easily share both your own and your dog's position with others.

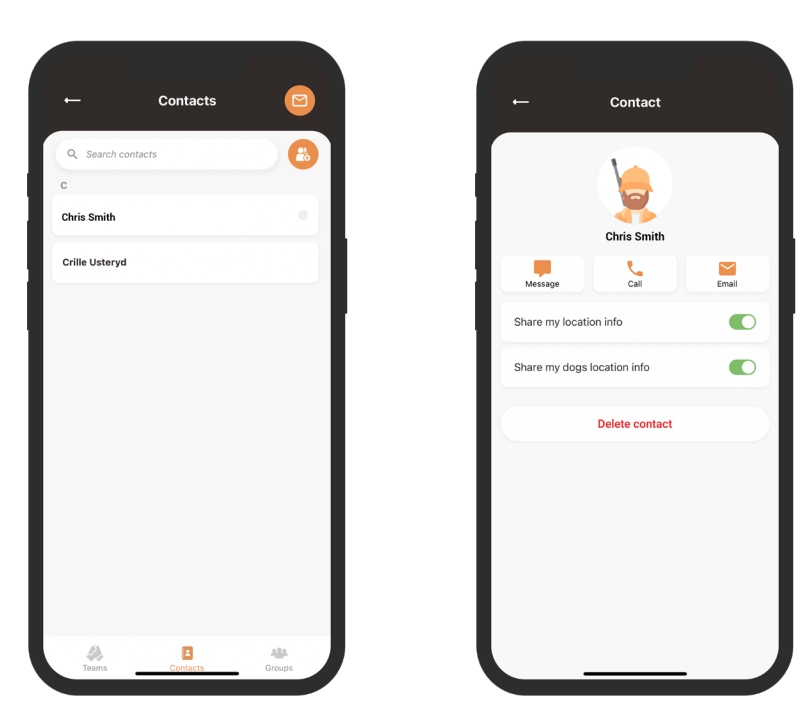

#### minifinder()\*

#### Hunting team

To create a new hunting team, navigate to the teams icon located in the app footer. Click on the Create new team button and enter a team name, add a picture and select or create a hunting ground for the team. Once you've completed these steps, you can invite you team members to join your newly created team.

If you are a member of multiple hunting teams, you can select which team you want to focus on to prepare for the hunt. Upon selecting a team, you will be taken directly to the designated hunting ground on the map.

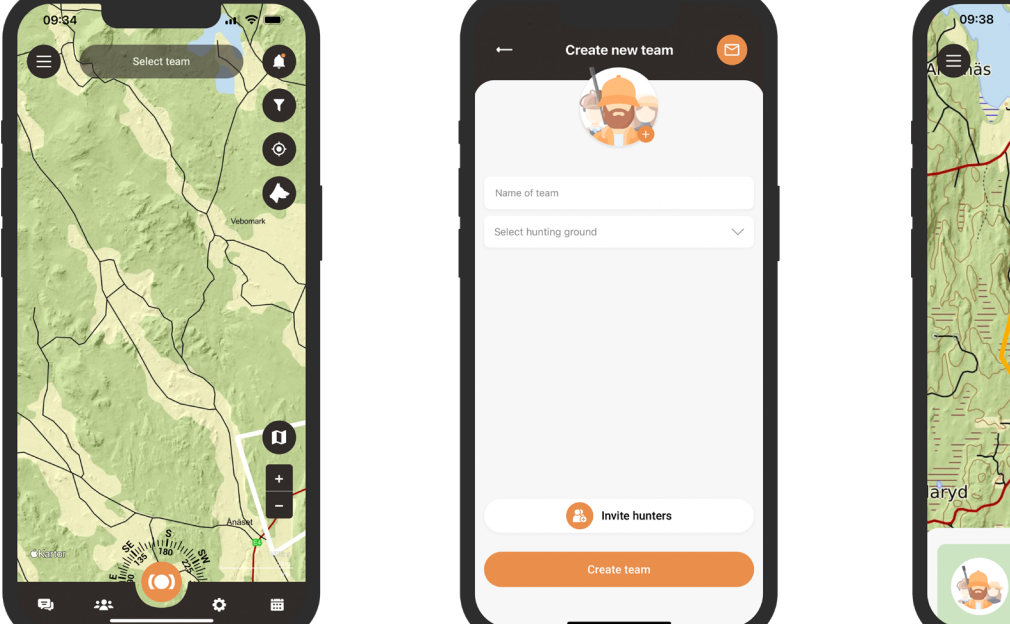

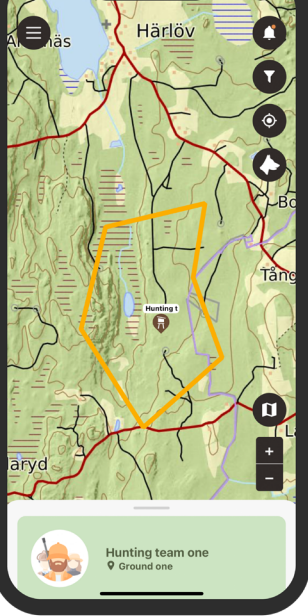

#### **Create hunt**

To create a hunting event, access the calendar symbol in the footer and select Plan hunt. Here, you can choose the hunting ground, start and end date, and a description of the event. Invitations will be sent to the selected hunters, and the event will automatically appear on the calendar.

You will receive notifications when the invited hunters accept or decline your invitaion.

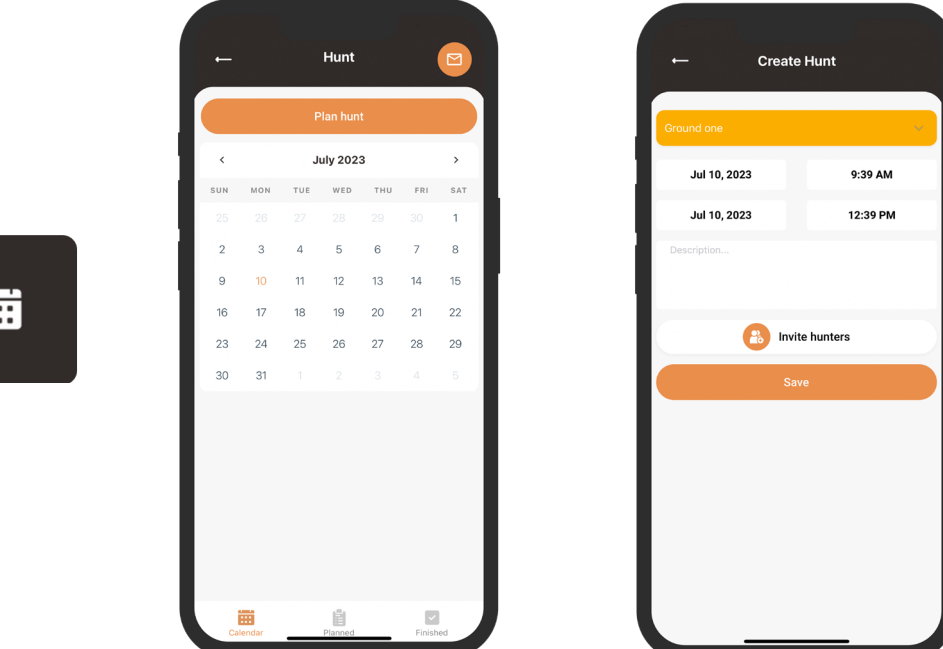

#### minifinder())\*

# Tags

To access the Tag function, click on the quick menu and select it. Move the crosshair to the location where you want to place the tag. You will be presented with a variety of different tags to choose from. Once you have selected the tag you want to place on the map, add a tag label and additional details to the tag if desired. Click on Save and the tag will appear on the map.

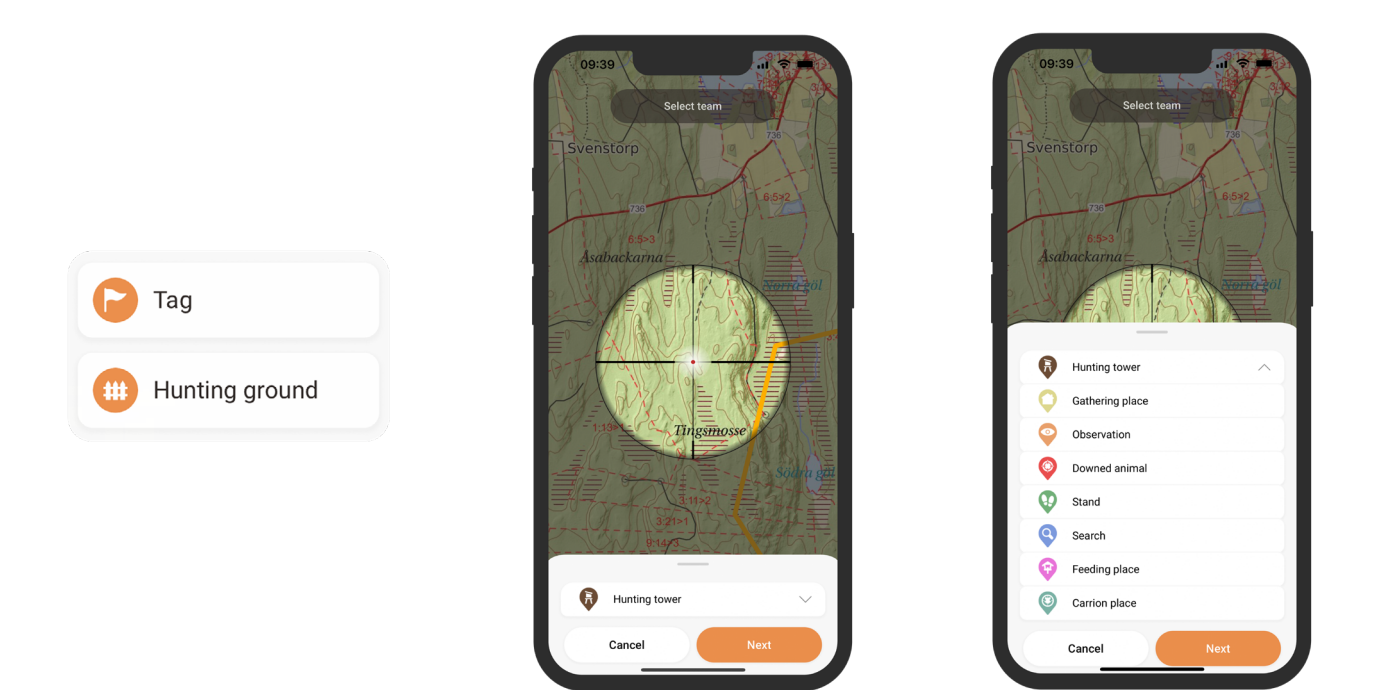

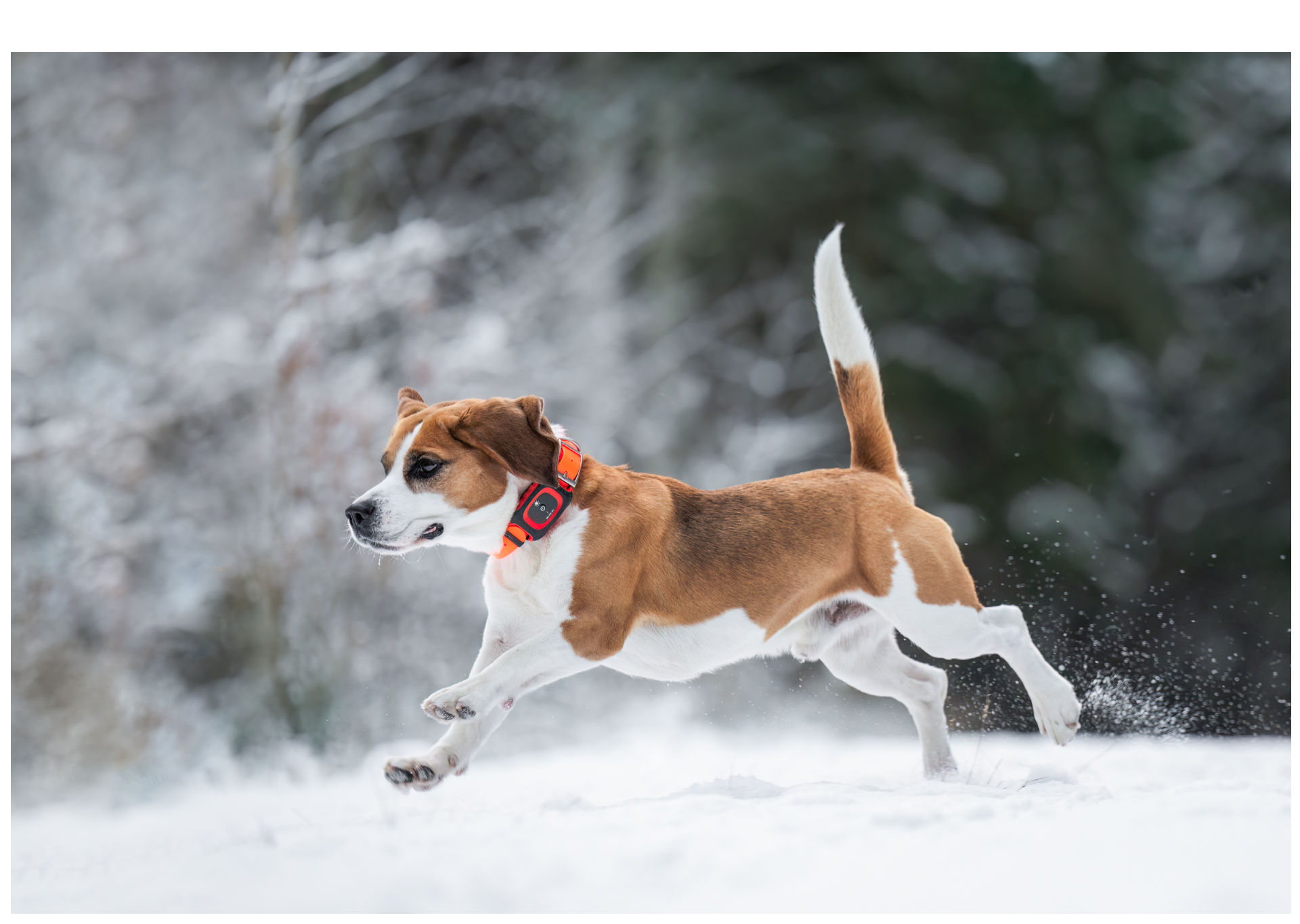

## Guides in app

If you prefer a hands-on approach to learning, we've included some helpful guides within the app. To access them, simply click on the menu icon in the top left corner of the screen and seletect Help. You'll find a variety of guides that will walk you through the basic features and functions of the app. Welcome to the MiniFinder Hunter community and happy hunting!

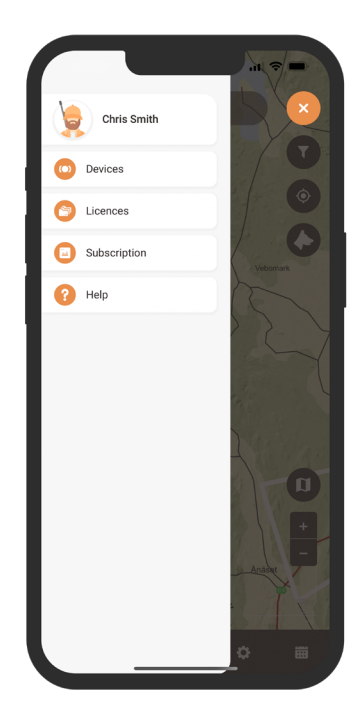

| Guides ><br>User manual<br>Contact us ^<br>support@minifinder.com<br>+46 (0) 470-78 68 33 |                        |   |
|-------------------------------------------------------------------------------------------|------------------------|---|
| User manual Contact us support@minifinder.com +46 (0) 470-78 68 33                        | Guides                 | > |
| Contact us  Support@minifinder.com +46 (0) 470-78 68 33                                   | User manual            |   |
| support@minifinder.com<br>+46 (0) 470-78 68 33                                            | Contact us             | ^ |
| +46 (0) 470-78 68 33                                                                      | support@minifinder.com |   |
|                                                                                           | +46 (0) 470-78 68 33   |   |
|                                                                                           |                        |   |
|                                                                                           |                        |   |
|                                                                                           |                        |   |
|                                                                                           |                        |   |

|                  | ounce        |  |
|------------------|--------------|--|
| How to set a ne  | w device     |  |
| Set up a dog pro | ofile        |  |
| Set up a hunting | j ground     |  |
| How to set up h  | unting tower |  |
| Plan hunt        |              |  |
| How to set up p  | rofile       |  |
| How to change    | password     |  |
| How to add lice  | nses         |  |
| Create hunting t | eam          |  |
|                  |              |  |
|                  |              |  |
|                  |              |  |

# **Technical specification**

| Dimensions                            | 80 mm x 40 mm x 30 mm                      |
|---------------------------------------|--------------------------------------------|
| Weight                                | 100g                                       |
| System                                | MiniFinder Firmware MFLPC™                 |
| Network                               | 4G, LTE-M, CAT-M1, GSM                     |
| Battery                               | Rechargeable, 2500mAh                      |
| Interface                             | USB-C                                      |
| GSM band                              | 900MHz, 1800MHz                            |
| Power source                          | 1A ~ 1.5A                                  |
| Bluetooth                             | BLE 5.0                                    |
| G-sensor                              | Yes                                        |
| Battery life                          | 100h during smart tracking                 |
| Charging voltage                      | 100 ~ 24aV AC 50/60Hz, Output: 5.0V DC2.0A |
| Memory                                | 16M (Flash memory)                         |
| Waterproof                            | Yes, IP67                                  |
| LED                                   | 3 indicating GPS, GSM and voltage          |
| Guidance LED light                    | Yes, 200m range                            |
| Buttons                               | 1 button (on/off)                          |
| Speaker                               | Yes                                        |
| Microphone                            | Yes                                        |
| Vibration                             | Yes                                        |
| High sensitivity GPS/GLONASS receiver | Yes                                        |
| WiFi                                  | 2.4GHz, 802.11 b/g/n                       |
| Necklace                              | 2.54 cm                                    |
| Warranty                              | 3 years                                    |

# **Flash memory**

The unit has a built-in 16 MB flash memory. The memory stores GPS information when coverage of GSM networks is emitted (eg in sparsely populated areas, indoors, underground locations, etc.). Stored positioning data is automatically transmitted as soon as GSM coverage is available again. This function depends on the additional service of MiniFinder GO. Contact your dealer for more information.

# Safety statement

This equipment has been tested to comply with safety certificate in accordance with the specifications of the standard: EN 60950-1: 2006 + A12: 2011.

# Important safety instructions

- Please read these instructions.
- Please keep these instructions.
- Please follow all instructions.
- Please take heed of all warnings.
- Do not open the unit. Substances in this product and / or the battery can damage the environment, and / or human health if handled improperly.
- Do not tamper with your MiniFinder®.
- Do not use abrasive cleaners to clean your MiniFinder®.
- Do not put your MiniFinder® in a dishwasher, washing machine or dryer.
- Do not expose your MiniFinder® to extremely high or low temperatures.
- Do not bring your MiniFinder® into a sauna or a steam bath.
- Do not leave your MiniFinder® in the direct sunlight for a long time.
- Do not place your MiniFinder® near an open flame.
- Do not throw your MiniFinder® in a fire. The battery can explode!
- Do not attempt to disassemble a MiniFinder®, it contains non-replaceable components

• Never let children under 3 years of age play with MiniFinder®. Small components can be a choking hazard for them.

# **Built-in battery precautions**

- Do not attempt to open the built-in battery by force.
- Do not try to replace your MiniFinder® battery. It is built in and can not be replaced.
- Please charge the battery in accordance with the instructions provided with this guide.
- Use only CE certified charger to charge the battery. NOTE: DO NOT use a so-called "Fast Charger".
- Please charge your MiniFinder® with the help of a certified computer, hub or power supply.

# Recycling information $\underline{\mathbb{X}}$

The symbol on the product or its packaging means that this product must be disposed of separately from ordinary household wastes at its end of life. Please be aware that this is your responsibility to dispose the electronic equipment at recycling centers to help conserve natural resources.